# Fachinformationen für Mitglieder vom Verband Thüringer Wohnungswirtschaft e.V.

Anleitung zur Anmeldung auf www.netzwerkwohnungswirtschaft.de

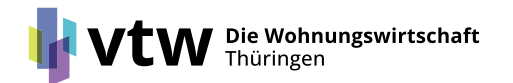

#### Nutzerhilfe "netzwerkwohnungswirtschaft.de" (tixxt) Registrierung

- 1. Rufen Sie die Website des vtw <u>www.vtw.de</u> auf und scrollen Sie zum Ende der Startseite
- Hier finden Sie den Zugangslink zum "vtw – Extranet" auf der Plattform "netzwerkwohnungswirtschaft.de" (tixxt)

| ← C |                                                                                                    |                                                                                                    |                                                                                           | A* 🟠 🎓 |
|-----|----------------------------------------------------------------------------------------------------|----------------------------------------------------------------------------------------------------|-------------------------------------------------------------------------------------------|--------|
|     | Die Wohnungswirtschaft<br>Thüringen                                                                                                    | Start Wer wir sind - Was wir tun -                                                                                   | Veranstaltungen • Karriere • Downloads • Q                                                |        |
|     | Wohnungswirtschaft 2025 in der Kategorie<br>9. Mai 2025 →<br>Stadt und Wohnungsunternehmen starten<br>Zusammenarbeit für zukunftsfähige Stadt<br>1. April 2025 →<br>Mitteldeutsche Wohnungsverbände steller<br>die Bundesregierung – zur Sicherung des b<br>Wohnens<br>28. Januar 2025 →<br>Mitteldeutsche Forderungen zur Bundesta<br>Zum Pressecenter | e enge<br>entwicklung<br>n Forderungen an<br>ezahlbaren<br>gswahl                                                    |                                                                                           |        |
|     | NetzwerkWOHNEN Die Zeitschrift der Thüringer Wohnungswirtschaft                                                                                                    | Daten & Fakten<br>Wohnungswirtschaft in Thüringen 2024                                                               | Soziale Verantwortung<br>Viel mehr als nur Vermieten: Dasensvorsorge                      |        |
|     | Über den vtw<br>Verband Thüringer Wohnungs- und<br>Immobilienwirtschaft e.V.<br>Regierungsstraße 58<br>99084 Frut<br>Telefon: +49 361 34010-03<br>Telefax: +49 361 34010-233<br>E-Mail: info(at)vtw.de                                                                                                    | Wichtige binks<br>> Kontakt<br>> Anfahrt<br>> Impressum<br>> Datenschutz<br>> Leichte Sprache<br>> Cookie-Richtlinie | Mitglieder-Bereich<br>LOGIN<br>Folgen Sie uns<br>netzwerkwohnungswirtschaft.de<br>YouTube |        |

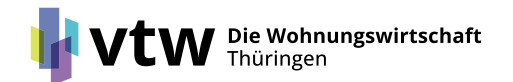

# Nutzerhilfe "netzwerkwohnungswirtschaft.de" (tixxt) Registrierung / Anmeldung

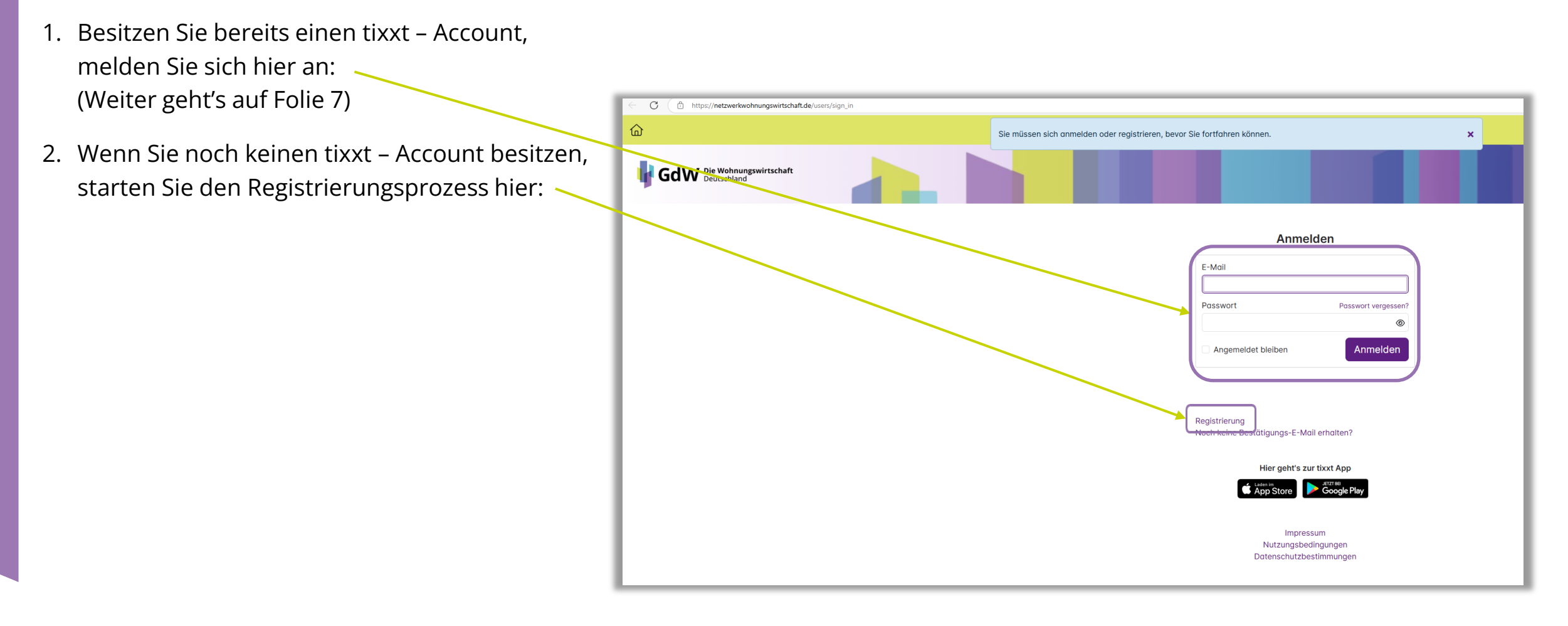

Die Wohnungswirtschaft Thüringen

# Nutzerhilfe "netzwerkwohnungswirtschaft.de" (tixxt) Registrierung

- Registrieren Sie sich bitte ausschließlich mit Ihrer/einer <u>dienstlichen</u> E-Mailadresse! Über die E-Mail-Adresse und Ihren Profildaten wird die Mitgliedschaft im vtw verifiziert. Anfragen mit privaten E-Mail-Adressen werden abgelehnt.
- 2. Sie erhalten eine automatisierte E-Mail mit einem Bestätigungslink. Bestätigen Sie die Registrierung.
- 3. Melden Sie sich auf "tixxt" an.

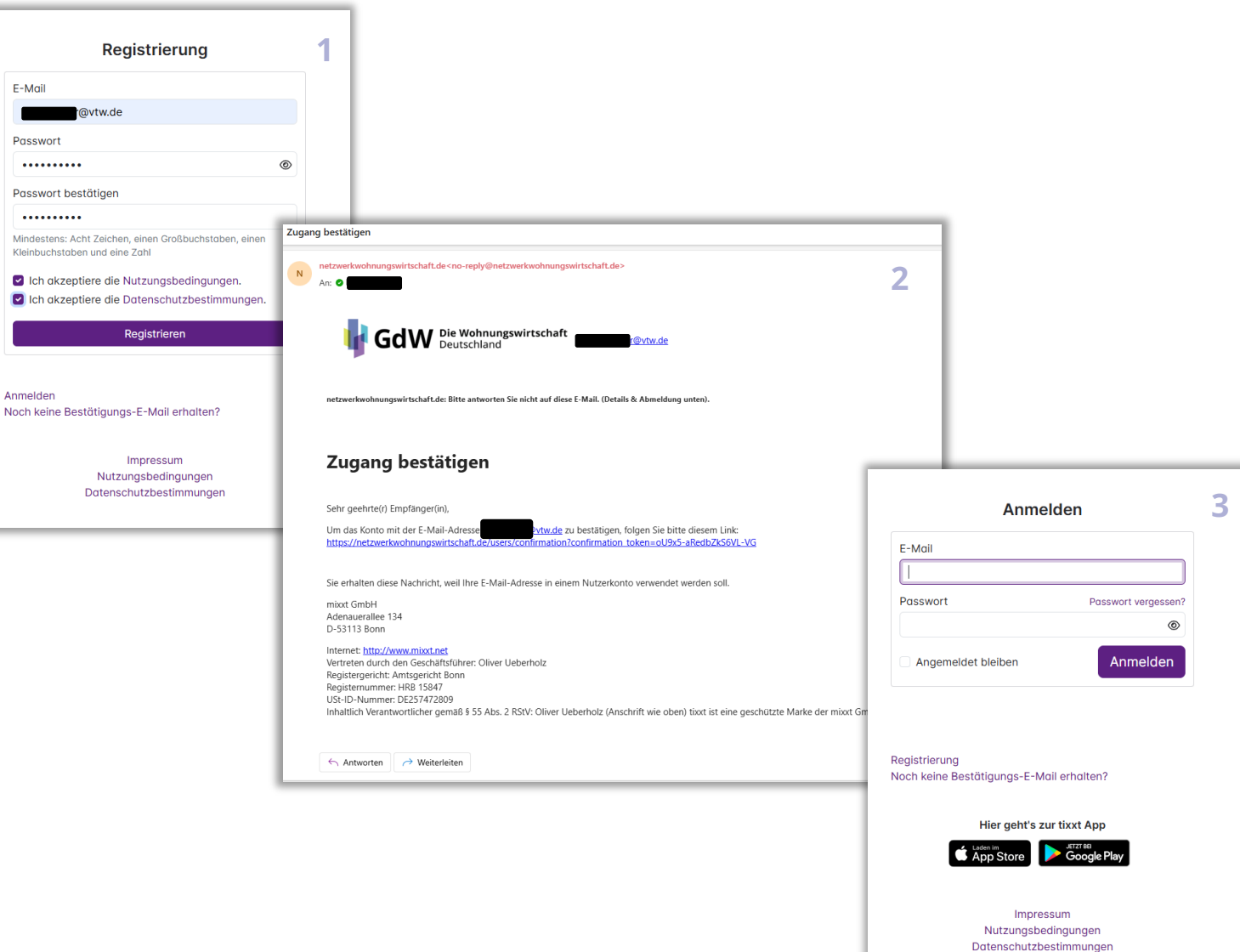

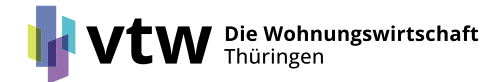

## Nutzerhilfe "netzwerkwohnungswirtschaft.de" (tixxt) Registrierung

- Vervollständigen Sie Ihren Account Pflichtfelder sind mit "\*" gekennzeichnet. Geben Sie bitte zusätzlich mindestens Ihre Unternehmensdaten an.
- Im nächsten Schritt sehen Sie die Informationen, die der GdW standardisiert allen tixxt-Mitgliedern zur Verfügung stellt. Sie können einzelne Informationen abwählen, indem Sie die entsprechenden Häkchen entfernen. Anschließend klicken Sie auf den Button "weiter"!
- Die Registrierung wird final durch einen Administrator des vtw freigeschalten. Sie werden per E-Mail benachrichtigt.

Wohnungswirtschaft

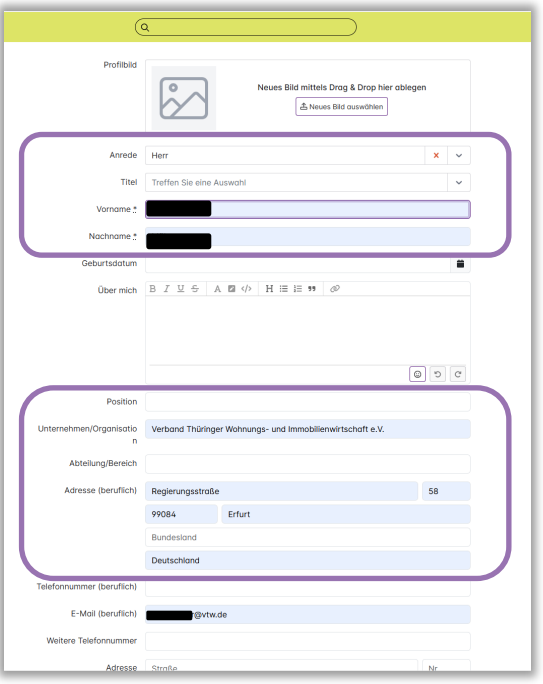

| Vitglieds | unternehmen der Regionalverbände.                                                     | agesaktuel | er Fachintormationen runa um ale wa | nnungswirtsc | natt für unsere Mitglieder und den |  |
|-----------|---------------------------------------------------------------------------------------|------------|-------------------------------------|--------------|------------------------------------|--|
|           |                                                                                       |            |                                     |              | Weiter                             |  |
| GdW In    | focenter                                                                              |            |                                     |              |                                    |  |
|           | Alle Informationen des GdW: FAQ,<br>Checklisten, Pressemeldungen,<br>Materialien      |            |                                     |              |                                    |  |
|           | Auswählen                                                                             |            |                                     |              |                                    |  |
|           | Aktuell & neu<br>Hier finden sie aktuelle<br>Informationen aus der Arbeit des<br>GdW. |            | Formularwesen                       |              | Gutachtenpool                      |  |
|           | Publikationen                                                                         |            | Rahmenverträge Auswählen            |              | Rundschreiben                      |  |
|           | Serielles / Modulares Bauen                                                           |            | Stellungnahmen                      |              |                                    |  |

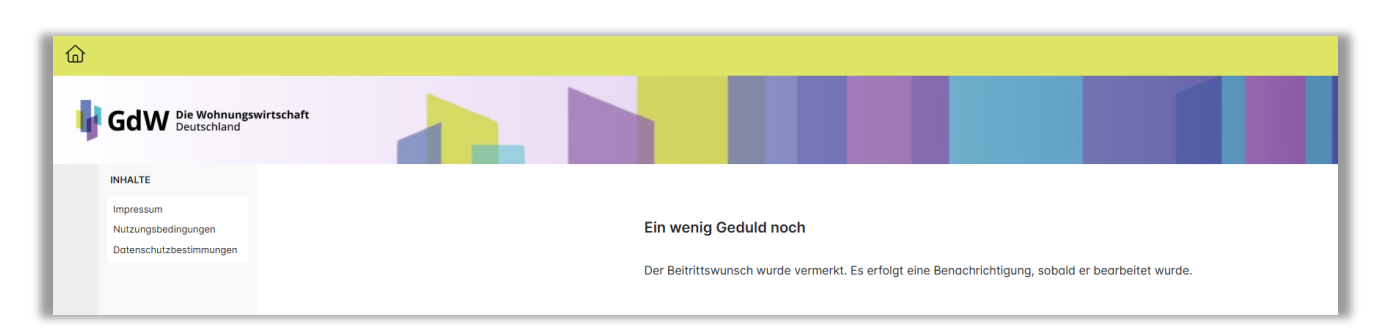

## Nutzerhilfe "netzwerkwohnungswirtschaft.de" (tixxt) Anmeldung

- 1. Nach Abschluss der Registrierung melden Sie sich erneut an und gelangen so zur Startseite.
- Im linken Bereich der Ansicht, wählen Sie die Sektion "VTW-EXTRANET" aus und klicken auf den Link "Jetzt vtw – Extranet" beitreten

e Wohnungswirtschaft

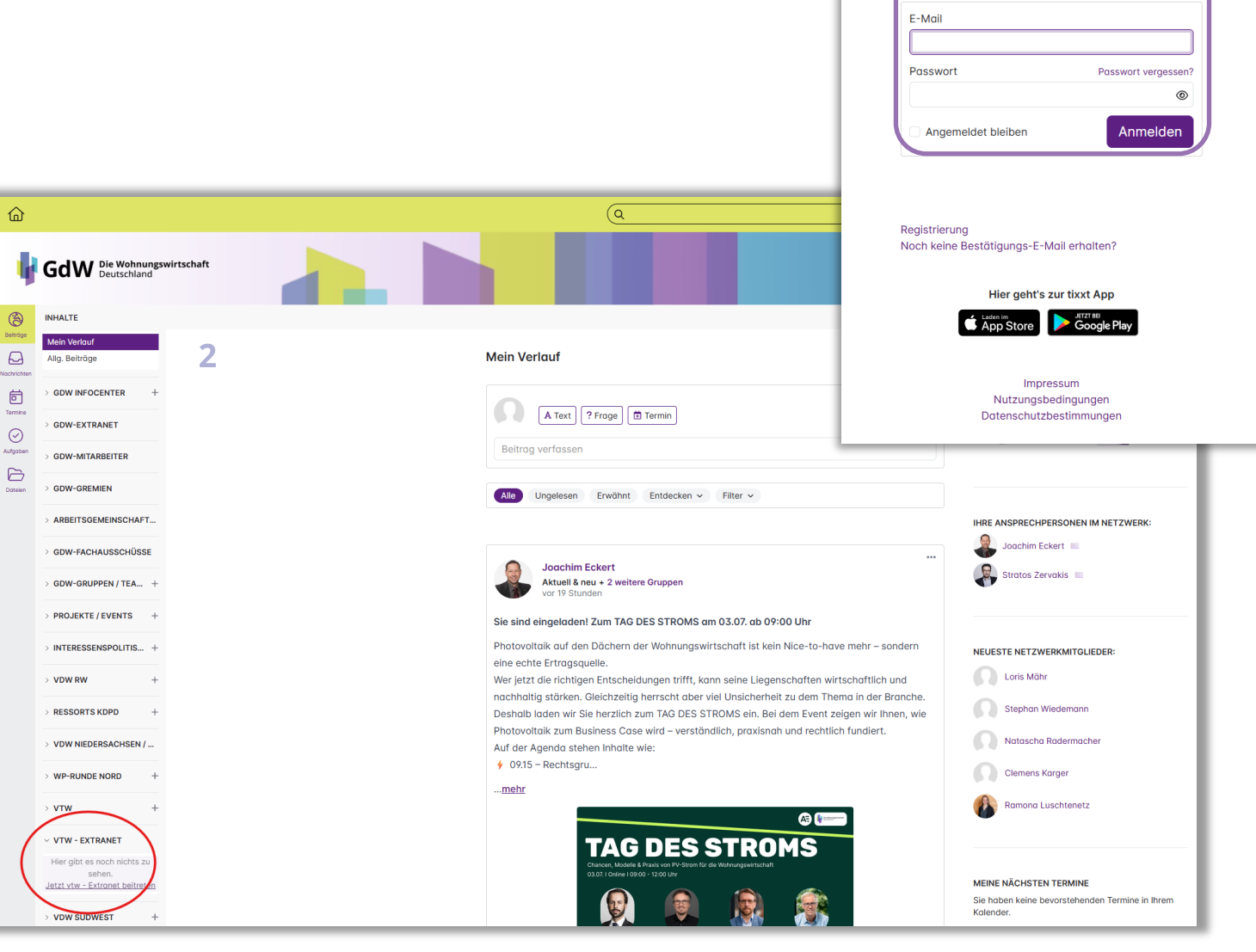

Anmelden

### Nutzerhilfe "netzwerkwohnungswirtschaft.de" (tixxt) Anmeldung im vtw - Extranet

- 1. Die Mitgliederinformationen sind in elf Gruppen aufgeteilt:
  - allgemeine Informationen des vtw
  - Bauen & Technik
  - Betriebswirtschaft
  - Digitalisierung & IT
  - Energie & Klima
  - Kommunikation & Marketing
  - Personal / Führung / Bildung

e Wohnungswirtschaft

- Prüfungswesen & Rechnungslegung
- Recht
- Sozialmanagement
- Steuerrecht

Wählen Sie die für Sie relevanten Gruppen über die Buttons "Mitgliedschaft beantragen" aus. Der Beitritt zu den Gruppen wird durch den vtw autorisiert.

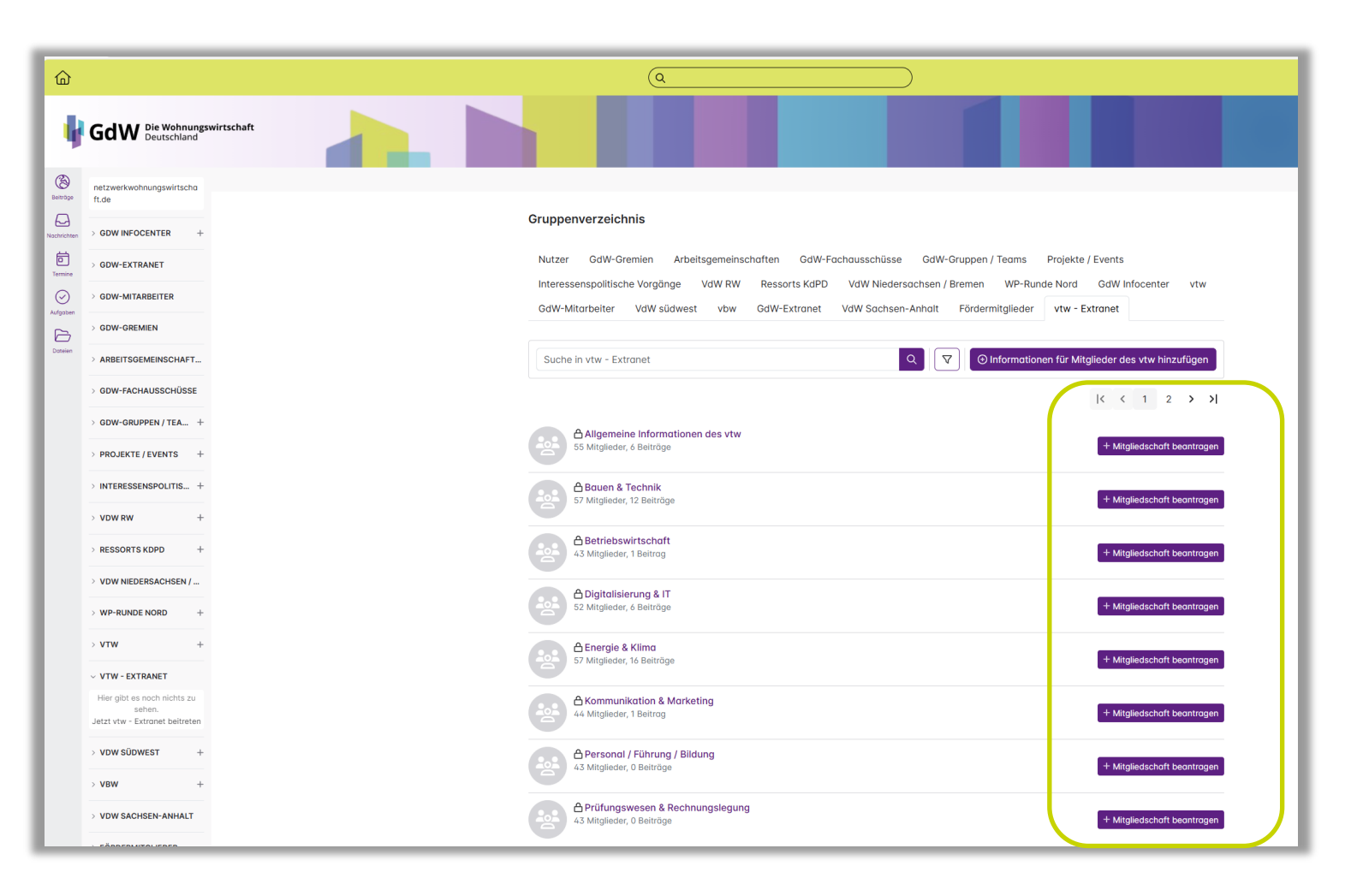

#### Nutzerhilfe "netzwerkwohnungswirtschaft.de" (tixxt) Anmeldung im vtw - Extranet

- Nach Autorisierung durch den vtw sehen Sie die gebuchten Gruppen im linken Bereich unter "VTW-EXTRANET". Alle veröffentlichten Beiträge der von Ihnen ausgewählten Gruppen sehen Sie chronologisch geordnet im Feed
- Damit Sie keine Informationen verpassen, können Sie die Gruppen "abonnieren". Mit der Abo-Funktion erhalten Sie jeweils eine E-Mail, sobald ein neuer Beitrag in einer Ihrer Gruppen veröffentlicht wird.

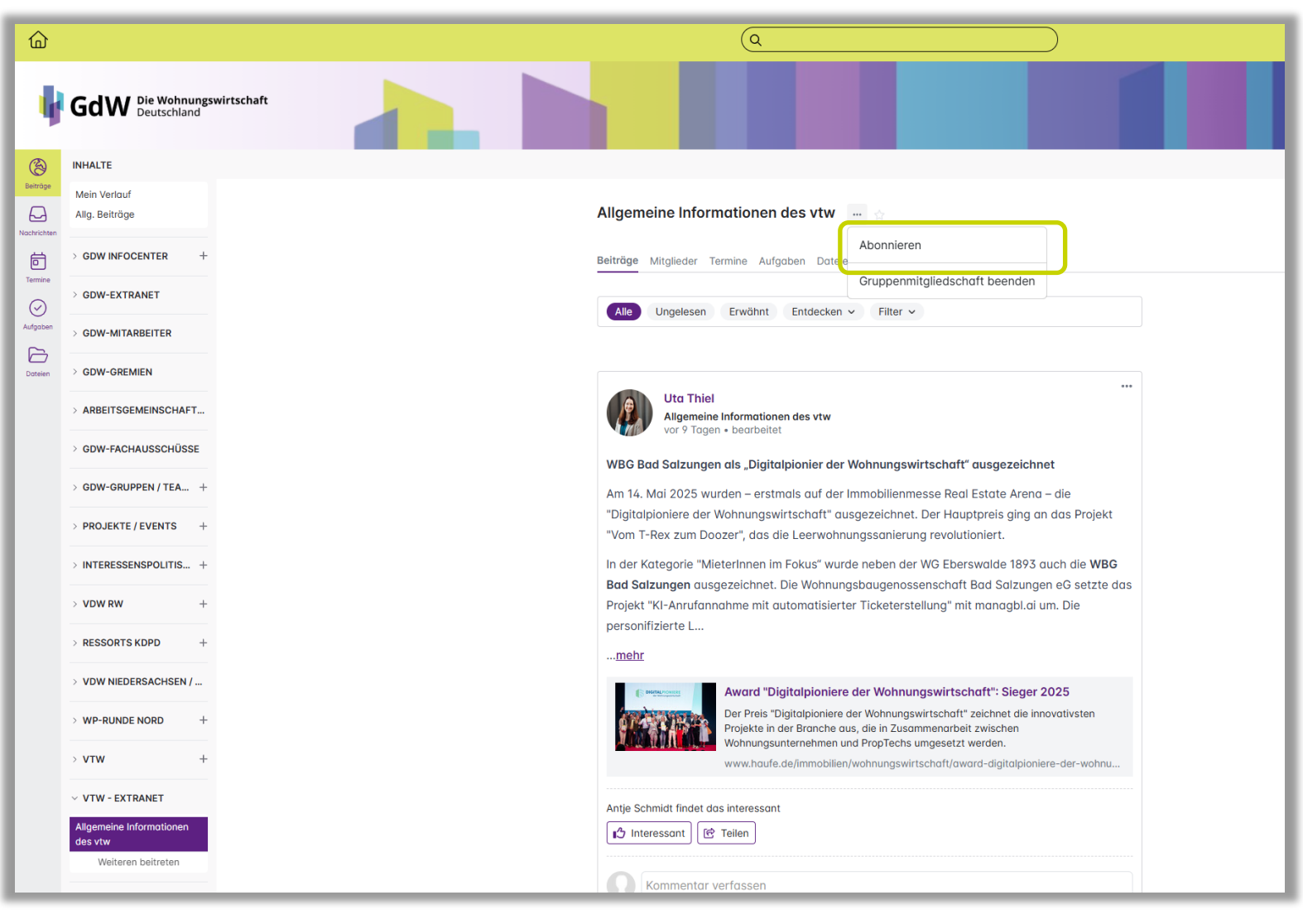

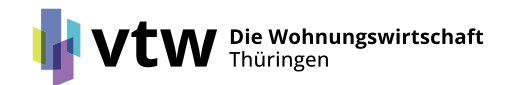